# Fonctions de base d'Accès Scotia

Guide de référence rapide

| PRODUCTION DE RELEVÉS                                                | 2      |
|----------------------------------------------------------------------|--------|
| RECHERCHE D'OPÉRATIONS                                               | 3      |
| RELEVÉS DE COMPTE                                                    | 4      |
| OPPOSITIONS À PAIEMENT                                               | 6      |
| PAIEMENTS DE FACTURES<br>Rappels de paiements effectués le même jour | 7<br>9 |
| TRANSFERTS                                                           | 10     |
| AIDE SUPPLÉMENTAIRE                                                  | 13     |

Avertissement

Ce guide de référence à été préparé par La Banque de Nouvelle-Écosse à titre de documentation de référence à l'intention exclusive de sa clientèle. Il ne doit pas être réputé offrir des conseils financiers ou fiscaux, ni des conseils en placement. La Banque de Nouvelle-Écosse n'offre aucune garantie relativement à ce guide de référence ou aux services qui y sont décrits. Ce guide de référence ne doit pas être distribué au grand public. Ce guide est offert à titre d'information seulement. L'utilisation de ce service est assujettie aux conditions énoncées dans la documentation fournie lors de l'adhésion à ce service.

### **PRODUCTION DE RELEVÉS**

Cliquez sur l'onglet «Relevés».

Vous verrez s'afficher une liste des relevés qui sont disponibles en fonction des autorisations associées à votre groupe d'utilisateurs. Les relevés «Renseignements sur les comptes» et «Soldes consolidés» sont les deux principaux types de relevés utilisés.

|   | Relevés de compte                  |
|---|------------------------------------|
| > | Relevés de compte                  |
|   | Relevés de comptes de placement    |
| > | Relevés de facturation             |
|   | Relevé de facturation Accès Scotia |
|   | >                                  |

Sélectionnez votre numéro de compte, la plage de dates, puis cliquez sur **Afficher à l'écran** ou **Télécharger**. Le type de rapport et le format de fichier déterminent la mise en page et le format du fichier téléchargé.

|                                                                                                    |                               | $\checkmark$               |   |                         |   |
|----------------------------------------------------------------------------------------------------|-------------------------------|----------------------------|---|-------------------------|---|
| Établir un identifiant de relevé >                                                                                                    |                               |                            |   |                         |   |
| Période de référence                                                                                                    |                               | Date de début (AAAA/MM/JJ) |   | Date de fin (AAAA/MM/JJ | ) |
| Journée en cours                                                                                                    | ~ 2                           | 2023/11/27                 | Ē | 2023/11/27              | Ë |
| Comment souhaitez-vous que s'                                                                                                    | affichent les descrip         | tions des opérations? 🛈    |   |                         |   |
| O Description Complète                                                                                                    | ) Code et numéro de           | e série                    |   |                         |   |
|                                                                                                    |                               |                            |   |                         |   |
|                                                                                                    |                               |                            |   |                         |   |
| Choisissez les paramètre                                                                                                    | s du relevé                   |                            |   |                         |   |
| Choisissez les paramètre<br>Relevé mis en forme (i)                                                                                                    | s du relevé                   |                            |   |                         |   |
| Choisissez les paramètre<br>Relevé mis en forme ①<br>• Exportation des données                                                                           | s du relevé                   | orme                       |   |                         |   |
| Choisissez les paramètre<br>Relevé mis en forme ()<br>Exportation des données                                                                            | s du relevé                   | orme                       |   |                         |   |
| Choisissez les paramètre<br>Relevé mis en forme ()<br>Exportation des données<br>Format du fichier                                                       | <b>s du relevé</b>            | forme                      |   |                         |   |
| Choisissez les paramètre<br>Relevé mis en forme ①<br>Exportation des données                                                                             | s du relevé                   | forme                      |   |                         |   |
| Choisissez les paramètre<br>Relevé mis en forme ()<br>Exportation des données<br>Format du fichier<br>Excel                                              | s du relevé C Relevé mis en f | iorme                      |   |                         |   |
| Choisissez les paramètre<br>Relevé mis en forme ①<br>Exportation des données<br>Format du fichier<br>Excel<br>V Afficher les paramètres avance           | s du relevé C Relevé mis en f | örme                       |   |                         |   |
| Choisissez les paramètre<br>Relevé mis en forme ①<br>Carte Exportation des données<br>Format du fichier<br>Excel<br>Carte Afficher les paramètres avance | s du relevé C Relevé mis en f | orme                       |   |                         |   |
| Choisissez les paramètres<br>Relevé mis en forme ()<br>Exportation des données<br>Format du fichier<br>Excel<br>V Afficher les paramètres avance         | s du relevé C Relevé mis en f | forme                      |   |                         |   |

Pour le relevé «**Soldes consolidés**», les sélections à effectuer sont très semblables; par contre, vous n'avez pas l'option d'exportation et vous ne pouvez pas choisir une plage de dates, puisque ce relevé peut être obtenu seulement pour une journée à la fois (par défaut, la journée en cours).

| Relevé Soldes co    | onsolidés                | Imprimer 🔒 Relevé 🗎             |
|---------------------|--------------------------|---------------------------------|
| ID relevé:          | 45454 <b>v</b>           | créer modifier                  |
| Date du relevé:*    | Aujourd'hui v 09/06/2016 |                                 |
| Type de relevé:     | De base •                |                                 |
| Format des relevés: | PDF •                    |                                 |
| *Zone obligatoire   |                          |                                 |
|                     |                          | Établir par défaut Effacer Voir |

Le menu «ID relevé» ne permet pas de sélectionner des comptes. Vous devrez créer un ID relevé qui contient au moins un compte. L'ID relevé par défaut affiche tous les comptes auxquels vous avez accès.

### **RECHERCHE D'OPERATIONS**

Pour effectuer une recherche d'opération, cliquez sur l'onglet «Relevés», dans la liste des relevés disponibles, cliquez sur «Recherche d'opérations».

|                                                                         |   | () Alde (3 Imprim                                                         |
|-------------------------------------------------------------------------|---|---------------------------------------------------------------------------|
| Solde et opérations<br>Renseignements sur les comptes<br>③ Planifié (1) | > | Relevés de compte<br>Relevés de compte<br>Relevés de comptes de placement |
| Cartes de crédit                                                        | > | Relevés de facturation                                                    |
| Soldes consolidés                                                       | > | Relevé de facturation TEF                                                 |
| Relevé Récapitulatif des soldes                                         | > |                                                                           |
| Exporter solde                                                          | > |                                                                           |
| Recherche d'opérations                                                  | > |                                                                           |

À l'écran «Recherche d'opérations», vous pouvez choisir vos critères de recherche, par exemple la plage de dates, le type d'opération ainsi que le montant.

| Recherche d'opéra          | tions                                    | Imprimer 🔒 Relevé 🗎 Exporter 🕒 |
|----------------------------|------------------------------------------|--------------------------------|
| Date:*                     | Aujourd'hui v 09/06/2016 au 09/06/2016 a |                                |
| Montant:                   | tous les montants                        |                                |
| Type d'opération:          | Toutes les opérations 🔹                  |                                |
| Numéro de référence:       | tous les numéros 🔹                       |                                |
| Format des relevés:        | PDF •                                    |                                |
| Renseignements su          | r le ficher à exporter                   |                                |
| Format pour l'exportation: | Excel   Inclure Titres:                  | 🖲 Oui 🔍 Non                    |
| Format de date:            | MM/JJ/AAAA Sélectionner                  |                                |

Pour ce qui est du format des résultats, vous disposez des mêmes options que pour le relevé «Renseignements sur les comptes». Vous pouvez voir les résultats, les imprimer, les exporter et produire un relevé à partir de la recherche effectuée.

### **RELEVÉS DE COMPTE**

Pour consulter vos relevés de compte mensuels, allez à l'onglet 'Relevés'.

| Aperçu | Comptes | Paiements | Relevés | Services | Gestion |
|--------|---------|-----------|---------|----------|---------|
|        |         |           | -       |          |         |

Cliquez ensuite sur le lien 'Relevés de compte'.

| Solde et opérations                         |   | Relevés                                                         |
|---------------------------------------------|---|-----------------------------------------------------------------|
| Renseignements sur les comptes              | > | Relevés de compte                                               |
| () Planifiés (7)                            |   | Facturation                                                     |
| Renseignements sur les comptes de placement | > | Relevé de facturation Accès Scotia<br>Relevé de facturation TEF |
| Soldes consolidés                           | > |                                                                 |

Sélectionnez le mois du relevé voulu dans le menu déroulant, puis cliquez sur 'Voir'.

| Relevés de compte          | Imprimer 🖶 |
|----------------------------|------------|
| Mois du relevé:  mars 2020 |            |
|                            | Voir       |

Nota : Vous pouvez consulter vos relevés des 24 derniers mois. Si vous souhaitez obtenir un relevé datant de plus de 24 mois, veuillez communiquer avec votre succursale.

La liste des relevés disponibles s'affichera dans la partie inférieure de l'écran. Sélectionnez le type de relevé que vous voulez télécharger et cliquez sur le lien 'Télécharger'. Si vous souhaitez télécharger plusieurs relevés de compte, sélectionnez les relevés voulus et cliquez sur 'Exporter tout'.

|        | Compte |            | Cycle      |        | Relevés          |          |      |                     |               |
|--------|--------|------------|------------|--------|------------------|----------|------|---------------------|---------------|
| Numéro | Nom    | Début      | Fin        | Compte | Frais de service | Intérêts | Tout | Dernier téléchargé  | Action        |
|        |        | 02/28/2020 | 03/31/2020 |        |                  |          |      | 05/28/2020 12:28:40 | Télécharger   |
|        |        | 02/28/2020 | 03/31/2020 |        |                  |          | · 🗆  | 05/28/2020 10:14:57 | Télécharger   |
|        |        | 02/28/2020 | 03/31/2020 |        |                  |          |      | 05/28/2020 10:14:58 | Télécharger   |
|        |        | 02/28/2020 | 03/31/2020 |        |                  |          |      | 05/28/2020 10:14:57 | Télécharger   |
|        |        |            |            |        |                  |          |      |                     | Exporter tout |

Selon leur taille, les relevés seront accessibles dans le Centre de communication qui se trouve dans le coin supérieur droit de l'écran ou seront téléchargés directement en fonction des paramètres de votre navigateur.

| Ser    | Services numériques Accès Scotia <sup>®</sup> |           |         |          |         | ₽ 💁 🖉 |  |
|--------|-----------------------------------------------|-----------|---------|----------|---------|-------|--|
| Aperçu | Comptes                                       | Paiements | Relevés | Services | Gestion |       |  |

Dans le Centre de message, cliquez sur le lien 'Relevés de compte' dans la colonne 'Message' pour ouvrir les relevés qui ont été exportés.

| Centre de               | messages          |                |   |      |                  |            |            |            | Besoin d'aide      |
|-------------------------|-------------------|----------------|---|------|------------------|------------|------------|------------|--------------------|
| Recherche<br>Type de me | e<br>rssage       | Tous les types | ~ | État |                  | Toutes les | situations | ~          | Voir               |
| Туре                    | Message           |                |   |      | Date/heure(HE) - | Priorité   | État       | Traité par | Date de traitement |
| Messages                | Relevés de compte | 3              |   |      | 05/28/2020 12:19 | Élevée     | Vu         | -          | -                  |
| Messages                | Relevés de compte | 3              |   |      | 05/28/2020 12:19 | Élevée     | Vu         | -          | -                  |
| Messages                | Relevés de compte | 3              |   |      | 05/28/2020 12:19 | Élevée     | Vu         | -          | -                  |

Si vous avez opté pour des relevés avec images de chèques, allez à l'onglet 'Relevés d'images de chèques' et cliquez sur le lien 'Télécharger' pour voir les images des chèques qui ont été compensés au cours du mois.

| Relevés de compte                       | Relevés d'images de chèques                                                                                                    |                                      |            |             |  |  |
|-----------------------------------------|----------------------------------------------------------------------------------------------------|--------------------------------------|------------|-------------|--|--|
| Ce relevé regroupe les in               | nages de tous les chèques compensés pour le compte sél                                                                                                    | ectionné, durant la période sélectio | nnée.      |             |  |  |
|                                         | Compte                                                                                                    |                                      | Cycle      | Action      |  |  |
| Numéro                                  | Nom                                                                                                    | Début                                | Fin        | Action      |  |  |
| 47696 00522 13                          | Pretend Payroll                                                                                                    | 02/28/2020                           | 03/31/2020 | Télécharger |  |  |
| 47696 00653 15                          | Supplier Payments                                                                                                    | 02/28/2020                           | 03/31/2020 | Télécharger |  |  |
| 47696 11155 10                          | THE BANK OF NO                                                                                                    | 02/28/2020                           | 03/31/2020 | Télécharger |  |  |
| 47696 22751 12                          | THE BANK OF NO                                                                                                    | 02/28/2020                           | 03/31/2020 | Télécharger |  |  |
| IMPORTANT: Les relevé<br>Banque Scotia. | MPORTANT: Les relevés produits à partir de cet écran constituent vos relevés de compte officiels et ils sont assujetties aux modalités et conditions de votre Contrat de services financiers de la Janque Scotia |                                      |            |             |  |  |

### **OPPOSITIONS À PAIEMENT**

Pour accéder à l'option «Oppositions à paiement », cliquez sur l'onglet «Services» puis sur le menu «Oppositions à paiement».

| Aperçu        | Comptes           | Paiements       | Relevés | Services           | Gestion |
|---------------|-------------------|-----------------|---------|--------------------|---------|
| Oppositions   | paiement          |                 |         |                    |         |
| Opposition pa | iement historique | Demande opp. pa | iement  | Annuler opposition |         |

Pour demander une opposition à paiement, vous devez sélectionner le compte, le numéro du chèque ou d'une série de chèques, la date du chèque, le montant du chèque et le nom du bénéficiaire. Ensuite, cliquez sur le bouton «Sauvegarder». Une fois vos données sauvegardées, vous devez cliquer sur le bouton «Soumettre tout» afin de finaliser la demande d'opposition à paiement.

| positions paieme                             | ent                                                                                                    |                                                       |                                                            |
|----------------------------------------------|----------------------------------------------------------------------------------------------------|-------------------------------------------------------|------------------------------------------------------------|
| Une demande d'oppos<br>d'opposition à paieme | sition à palement est valide pendant 6 mois à compte<br>ent sera automatiquement désactivée et ne pourra pl | er de la date d'émission du chèq<br>lus être traitée. | <sub>l</sub> ue. Après cette période de 6 mois, la demande |
| Compte *                                     | Veuillez sélectionner un cc 🗸                                                                               |                                                       |                                                            |
| Numéro du chèque *                           | un chèque 🗸                                                                                                 | Date du chèque: *                                     | 02/04/2022                                                 |
| Bénéficiaire: *                              |                                                                                                    | Montant du chèque: *                                  |                                                            |
| Zone obligatoire                             |                                                                                                    |                                                       |                                                            |
|                                              |                                                                                                    |                                                       | Sauvegarde                                                 |

L'option «Annuler opposition» vous permet de supprimer une opposition que vous aviez entrée afin que le chèque soit traité.

| Ор | positions à paie | ment à supprimer |                  |                                                    |                        |
|----|------------------|------------------|------------------|----------------------------------------------------|------------------------|
|    | Introduit le     | Date du chèque   | Numéro de compte | Détails                                            | Statut                 |
|    | 08/05/2016       |                  | 0000-0017-01     | Opposition à paiement chèque(s)456 - 460 Arreté(s) | Accepté                |
|    | 08/05/2016       | 08/05/2016       | 100001-00077-01  | Opposition à paiement chèque(s)123 - \$0.96        | Accepté                |
|    | précédent 1      | Suivant 🕨        |                  |                                                    | Résultats: 1 - 2 sur 2 |
|    |                  |                  |                  |                                                    | Soumettre              |

L'option «Opposition paiement historique» vous permet de consulter l'historique des activités liées aux oppositions à paiement en fonction de la période de conservation des données prévue à votre compte Accès Scotia.

### **PAIEMENTS DE FACTURES**

Le menu «Paiements de factures» se trouve sous l'onglet «Paiements».

| Aperçu     | Comptes     | Paiement   | ts Relevés         | Services | Gestion     |                 |
|------------|-------------|------------|--------------------|----------|-------------|-----------------|
| Transferts | Paiements d | e factures | Paiements intégrés | Demand   | e transfert | Impôts et taxes |

Premièrement, vous devez enregistrer le compte de l'entreprise à laquelle le paiement est destiné. Dans le menu «Paiements de factures», sélectionnez «Mise à jour – bénéficiaire».

Vous verrez la liste de toutes les entreprises pouvant actuellement recevoir des paiements de factures. Pour ajouter une nouvelle entreprise, cliquez sur le bouton «Ajouter compte de paiement» à droite.

Une fenêtre de recherche s'affichera.

| echerche d'une entreprise |                         |  |  |  |  |
|---------------------------|-------------------------|--|--|--|--|
| Détails                   |                         |  |  |  |  |
| Catégorie:                | Toutes les catégories 🔹 |  |  |  |  |
| Province:                 | Toutes les provinces •  |  |  |  |  |
| Nom de l'entreprise:      |                         |  |  |  |  |

Vous pouvez utiliser le symbole % comme caractère de remplacement avant ou après un mot afin d'élargir les paramètres de la recherche. Autrement, le système effectuera la recherche uniquement en fonction du terme que vous avez entré.

Par exemple, si vous entrez «Scotia», seuls les noms des entreprises qui commencent par «Scotia » s'afficheront. Par contre, si vous entrez %Scotia%, tous les noms d'entreprise qui incluent le mot «Scotia» s'afficheront.

| Détails              |                         |
|----------------------|-------------------------|
| Catégorie:           | Toutes les catégories 🔹 |
| Province:            | Toutes les provinces    |
| Nom de l'entreprise: | %Scotia%                |

Une fois que vous aurez trouvé l'entreprise que vous recherchiez, cliquez sur le lien «Sélectionner» à droite. Vous pourrez alors indiquer le compte de paiement fourni par cette entreprise. Une fois le compte de paiement entré, cliquez sur le bouton «Ajouter» pour enregistrer cette entreprise.

Pour créer un paiement de facture à partir d'une entreprise déjà enregistrée, sélectionnez l'option «Paiements de factures» dans le menu, puis «Paiements de factures» de nouveau pour accéder à la page.

| es                                      |                        |                        |                        | Imprimer 🖶             |
|-----------------------------------------|------------------------|------------------------|------------------------|------------------------|
|                                         |                        |                        |                        |                        |
| Sélectionnez un compte                  | ٣                      |                        |                        |                        |
| 000000000000000000000000000000000000000 | ¥                      |                        |                        |                        |
|                                         |                        | Date du paiement:*     | 09/06/2016             |                        |
|                                         |                        |                        |                        |                        |
|                                         |                        |                        |                        |                        |
|                                         | Sélectionnez un compte | Sélectionnez un compte | Sélectionnez un compte | Sélectionnez un compte |

À partir de cette page, vous pouvez sélectionner le compte de paiement, le compte source, le montant ainsi que la date du paiement.

Après avoir fourni les renseignements requis, cliquez sur «Créer un paiement de facture». Si aucune approbation n'est requise, vous aurez la possibilité de soumettre le paiement sur-lechamp.

| Soumettre un paie          | imettre un paiement de facture                                         |                                                                                |                                                |  |  |  |  |
|----------------------------|------------------------------------------------------------------------|--------------------------------------------------------------------------------|------------------------------------------------|--|--|--|--|
|                            |                                                                        |                                                                                |                                                |  |  |  |  |
| • Vous pouv<br>de le sourr | ez soumettre ce paiement de fac<br>iettre plus tard, il sera ajouté au | ture totalisant <mark>\$10.00</mark> mainten<br>x paiements de factures en att | ant ou plus tard. Si vous choisissez<br>tente. |  |  |  |  |
|                            |                                                                        |                                                                                |                                                |  |  |  |  |
| Compte de<br>paiement:     | AEI INTERNET 277002                                                    | Compte source:                                                                 | 000590236012 - AA                              |  |  |  |  |
| Montant:                   | \$10.00                                                                | Commentaires:                                                                  |                                                |  |  |  |  |
| Date du paiement           | 09/27/2018                                                             | État:                                                                          | Prêt                                           |  |  |  |  |
|                            |                                                                        |                                                                                |                                                |  |  |  |  |
|                            |                                                                        | Soumettre                                                                      | e plus tard Soumettre maintenant               |  |  |  |  |

Si une approbation est requise ou si vous décidez de soumettre le paiement plus tard, votre paiement s'affichera dans la liste des paiements de factures en attente située dans la partie inférieure de l'onglet Paiements de factures.

| aiements de fa                        | ctures                                                   |                                                       |                                | Imprimer               |
|---------------------------------------|----------------------------------------------------------|-------------------------------------------------------|--------------------------------|------------------------|
| Nouveau paieme                        | nt de facture                                            |                                                       |                                |                        |
| Compte de paiement:*                  | Sélectionnez un compte                                   | T                                                     |                                |                        |
| Compte source:*                       | 170700107054054437708                                    | T                                                     |                                |                        |
| Montant:*                             |                                                          | Date du paiement                                      | t.* 09/27/2018                 |                        |
| Commentaires:                         |                                                          |                                                       |                                |                        |
| *Zone obligatoire                     |                                                          |                                                       |                                |                        |
|                                       |                                                          |                                                       | Créer                          | un paiement de facture |
| aiements de fact                      | ures en attente                                          |                                                       |                                |                        |
|                                       | Bénéficiaire                                             | Compte source                                         | Montant                        | État                   |
| Saisi le*                             |                                                          |                                                       |                                |                        |
| Saisi le^                             | 123A EG NAME<br>46464366                                 | ESATMER<br>003310002011                               | \$1.00                         | En suspens             |
| Saisi le↑<br>09/11/2018<br>09/10/2018 | 123A EG NAME<br>46464366<br>A&B COURIER SERVICE<br>57968 | ESATMER<br>003310002011<br>CHILD71787<br>717870001317 | \$1.00<br>\$4.44<br>Sélectionn | Prêt<br>er une option  |

Vous pourrez alors sélectionner les paiements de factures que vous désirez approuver, supprimer ou soumettre, en cochant les cases appropriées dans la colonne de gauche. Choisissez ensuite l'action appropriée dans le menu déroulant Sélectionner une option. Cliquez ensuite sur OK. Un message vous demandera de confirmer l'opération.

| Soumettre des paiements de factures                                                                            | × |
|----------------------------------------------------------------------------------------------------|---|
| Vous êtes sur le points de soumettre les 1 paiements de factures antidatés sélectionnés, totalisant<br>\$4.44. |   |
| Annuler Sourmettr                                                                                              | e |

Vous pouvez consulter les détails relatifs aux paiements de factures que vous avez soumis et prendre connaissance de leur état à l'écran Historique des paiements de factures.

#### RAPPELS DE PAIEMENTS EFFECTUÉS LE MÊME JOUR

Vous pouvez rappeler des paiements de factures qui ont été soumis et ce, jusqu'à 20 h (HE) le jour où ils ont été soumis (veuillez communiquer le service d'assistance pour les paiements effectués après l'heure limite). Les rappels peuvent être effectués directement après qu'ils aient été soumis.

| Sommaire des paiements de factures soumis                                                               |                                                              |                                       |                                     |                      |                    |                  |                    |  |  |  |
|----------------------------------------------------------------------------------------------------|--------------------------------------------------------------|---------------------------------------|-------------------------------------|----------------------|--------------------|------------------|--------------------|--|--|--|
| Paiements reçus.<br>Votre demande a été traitée. Voir les détails de l'opération à la section Sommaire. |                                                              |                                       |                                     |                      |                    |                  |                    |  |  |  |
| Sommaire des paiements de factures soumis                                                               |                                                              |                                       |                                     |                      |                    |                  |                    |  |  |  |
| Saisi le                                                                                                | Date d'exécution -                                           | Bénéficiaire                          | Compte source                       | Montant              | Confirmation       | État             | Action             |  |  |  |
| 09/10/2018                                                                                              | 09/27/2018                                                   | A&B COURIER SERVICE<br>57968          |                                     | \$4.44               | G05273702          | Accepté          | C Rappeler         |  |  |  |
| Paiements de                                                                                            | factures acceptés                                            | 1                                     |                                     |                      |                    |                  |                    |  |  |  |
| Montant total                                                                                           | des paiements acceptés                                       | \$4.44                                |                                     |                      |                    |                  |                    |  |  |  |
|                                                                                                    |                                                              |                                       |                                     |                      |                    | Aller à Paie     | ements de factures |  |  |  |
| Vous de Vous av                                                                                         | evez rappeler un paiement?<br>ez jusqu'à 20 h (HE) pour rapp | eler des paiements effectués par erre | ur. Utilisez le lien dans la coloni | ne Action pour faire | une demande de raj | opel sans frais. |                    |  |  |  |

Ou à partir de l'onglet Historique des paiements :

| ł | Historique des paier    | Imprim                                     | er 🔒 🛛 Relevé 🗎                        |         |         |              |               |                    |  |  |
|---|-------------------------|--------------------------------------------|----------------------------------------|---------|---------|--------------|---------------|--------------------|--|--|
|   | Détails                 |                                            |                                        |         |         |              |               |                    |  |  |
|   | État:                   | Toutes les situations 🔹                    |                                        |         |         |              |               |                    |  |  |
|   | Bénéficiaire:           | Bénéficiaire: Tous les comptes de palement |                                        |         |         |              |               |                    |  |  |
|   | Date d'exécution:*      | Aujourd'hui 🔻 09/27/                       | 2018 au 09/27/2018                     |         |         |              |               |                    |  |  |
|   |                         |                                            |                                        |         |         |              |               |                    |  |  |
|   |                         |                                            |                                        |         |         |              |               | voir               |  |  |
|   | Mode d'affichage Mod    | e interactif                               |                                        |         |         |              |               |                    |  |  |
|   |                         |                                            |                                        |         |         |              |               | Établir_par_défaut |  |  |
|   | Résultats de la recherc | he                                         |                                        |         |         |              |               |                    |  |  |
|   | Date d'exécution *      | Bénéficiaire                               | Compte source                          | Montant | État    | Confirmation | Introduit par | Action             |  |  |
|   | 09/27/2018              | A&B COURIER SERVICE<br>57968               | 11000-001-0001<br>111-000-0000-001-001 | \$4.44  | Accepté | G05273702    | 008722sav     | C Rappeler         |  |  |

| Confirmez la demande de rappel de paiement de 🗙<br>facture                                                                                                    |
|----------------------------------------------------------------------------------------------------|
| Vous avec demandé le rappel du ou des paiements de factures suivants :<br>• \$4.44 à A&B COURIER SERVICE 57968 du compte<br>Même si nous ferons de notre mieux, l'exécution de votre demande de<br>rappel n'est pas garantie. |
| Annuler Rappeler                                                                                                    |

Vous verrez un message de confirmation «Demandes de rappel reçues».

### **TRANSFERTS**

Pour accéder à la fonction de transfert entre comptes, cliquez sur «Paiements» puis sur «Transferts».

| Aperçu       | Comptes         | Paiements | Relevés | Services        | Gestion    |   |                               |
|--------------|-----------------|-----------|---------|-----------------|------------|---|-------------------------------|
| Comptes<br>— |                 |           |         |                 |            |   | 🕜 Aide 🛱 Imprimer             |
| 😙 Trar       | nsferts entre c | omptes >  | ٩       | Transferts en a | ttente (1) | > | L Historique des transferts > |

Deux types de transferts peuvent être effectués : des transferts dans la même monnaie et des transferts croisés. Dans les deux cas, vous devez sélectionner le compte source et le compte destinataire, ainsi que la date.

Ensuite, cliquez sur «Obtenir le taux» ou «Sauvegarder» pour créer un transfert.

| ransferts dans la même monn                                                                                                    | aie Transferts croisés                                                 | Historique transferts                  |                       |                                                   | Besoin d'aid |
|----------------------------------------------------------------------------------------------------|------------------------------------------------------------------------|----------------------------------------|-----------------------|---------------------------------------------------|--------------|
| ansferts dans la mé                                                                                                    | ême monnaie                                                            |                                        |                       |                                                   |              |
| Compte source *                                                                                                    | Veuillez sélectionner un co                                            | T                                      | Compte destinataire * | Veuillez sélectionner un cc 🔻                     |              |
| Montant *                                                                                                    |                                                                        |                                        | Date du transfert *   |                                                   |              |
| Référence                                                                                                    |                                                                        |                                        |                       |                                                   |              |
|                                                                                                    | Le numéro de référence peut être u<br>comme méthode de suivi des trans | utilisé par votre entreprise<br>ferts. |                       |                                                   |              |
| *Zone obligatoire                                                                                                    |                                                                        |                                        |                       |                                                   |              |
|                                                                                                    |                                                                        |                                        |                       |                                                   | Sauvegarder  |
| 2 - 242 - 142 - 14 | v 162 (2007)                                                           |                                        |                       |                                                   |              |
| ransferts dans la même moni                                                                                                    | naie Iransferts croisés                                                | Historique transferts                  |                       |                                                   | Besoin d     |
| ansferts croisés er                                                                                                    | tre CAD et USD                                                         |                                        |                       |                                                   |              |
| Compte source *                                                                                                    | Veuillez sélectionner un co                                            |                                        | Compte destinataire * | Veuillez sélectionner un cc                       |              |
| Montant USD *                                                                                                    |                                                                        |                                        | Référence             |                                                   |              |
|                                                                                                    |                                                                        |                                        |                       | Le numéro de référence peut être utilisé par votr | e entreprise |
|                                                                                                    |                                                                        |                                        |                       | comme methode de suivi des transferts.            |              |
| *Zone obligatoire                                                                                                    |                                                                        |                                        |                       |                                                   |              |
|                                                                                                    |                                                                        |                                        |                       |                                                   |              |

Puis sur «Soumettre» pour que le transfert soit traité.

| Confir     | rmation du taux                           | du transfert croisé                              |                     |                       |         | Besoin d'aide? |
|------------|-------------------------------------------|--------------------------------------------------|---------------------|-----------------------|---------|----------------|
| Veu<br>Com | uillez soumettre le paieme<br>npte source | ent avant que le taux de change de 1.325 expire: | Compte destinataire | 10000-1110-11100-1710 |         |                |
| Mon        | ntant USD                                 | \$10.00                                          | Montant CAD         | \$13.25               |         |                |
| Réfé       | érence                                    |                                                  | Date du transfert   | 09/07/2016            |         |                |
|            |                                           |                                                  |                     |                       | Annuler | Soumettre      |

| Tra | Transferts dans la même monnaie en suspens |                |         |                |                     |         |                                                            |        |  |  |  |
|-----|--------------------------------------------|----------------|---------|----------------|---------------------|---------|------------------------------------------------------------|--------|--|--|--|
|     | Date du transfert -                        | Compte source  | Monnaie | Montant source | Compte destinataire | Monnaie | Montant destinataire                                       | Statut |  |  |  |
|     | 09/07/2016                                 | 00273 00010 15 | CAD     | \$1.00         | 00059 00037 19      | CAD     | \$1.00                                                     | Prêt   |  |  |  |
| •   | frécédent 1 Suivant                        |                |         |                |                     |         |                                                            |        |  |  |  |
|     |                                            |                |         |                |                     |         | Choisir<br>Choisir<br>Approuver<br>Supprimer<br>Sourmettre | ОК     |  |  |  |

Vous pouvez utiliser l'option «Historique transferts» pour voir l'historique des transferts que vous avez créés antérieurement.

Des transferts peuvent être effectués dans vos comptes de placement. Ce tableau décompose l'éligibilité des types de compte

| Transferts entre comptes dans Accès Scotia* |                                                             |                                                              |                                     |                     |  |  |  |  |  |
|---------------------------------------------|-------------------------------------------------------------|--------------------------------------------------------------|-------------------------------------|---------------------|--|--|--|--|--|
| PP (Plateforme<br>de placement)             | Compte source                                               | Compte destinataire                                          | Segment de clientèle                | Opération postdatée |  |  |  |  |  |
| Compte de                                   | Compte DDA<br>(opérations bancaires<br>courantes)           | Compte de liquidités PP (CPG)                                | Tous                                | OUI                 |  |  |  |  |  |
| iquidites FF (CFG)                          | Compte de liquidités<br>PP (CPG)                            | Compte DDA                                                   | Tous                                | NON                 |  |  |  |  |  |
| <b>C</b> omoto do dánêto                    | Compte DDA                                                  | Compte de dépôts communs                                     | Petites entreprises                 | NON                 |  |  |  |  |  |
| compte de depots<br>communs                 | Compte de dépôts<br>communs                                 | Compte DDA                                                   | Petites entreprises                 | NON                 |  |  |  |  |  |
| Sous-compte de                              | Compte DDA                                                  | Sous-compte de fiducie – compte<br>de bénéficiaire seulement | Commerciale                         | OUI                 |  |  |  |  |  |
| fiducie (salons<br>funéraires)              | Compte de fiducie<br>(compte de liquidités -<br>commission) | Compte DDA                                                   | Commerciale                         | OUI                 |  |  |  |  |  |
|                                             | Compte DDA                                                  | Sous-compte de fiducie – compte<br>de bénéficiaire seulement | Commerciale/<br>grandes entreprises | NON                 |  |  |  |  |  |
| Sous-compte de<br>fiducie (avocats)         | Sous-compte de<br>fiducie – compte de<br>bénéficiaire       | Compte DDA                                                   | Commerciale/<br>grandes entreprises | NON                 |  |  |  |  |  |
|                                             | Compte de fiducie<br>(compte de liquidités -<br>commission) | Compte DDA                                                   | Commerciale/<br>grandes entreprises | oui                 |  |  |  |  |  |
| Compte de retrait<br>sur préavis            | Compte DDA                                                  | Compte de retrait sur préavis                                | Commerciale/<br>grandes entreprises | NON                 |  |  |  |  |  |

\*Veuillez noter que les comptes pour le transfert de fonds doivent être dans la même monnaie compte en \$ CA à un compte en \$ CA ou compte en \$ US à un compte en \$ US.

## AIDE SUPPLÉMENTAIRE

#### Besoin d'aide?

Dans le bas de chaque page d'Accès Scotia, vous trouverez un lien Aide.

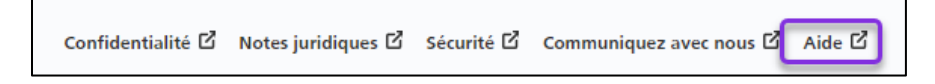

Cliquez sur ce lien pour accéder à une page où vous trouverez différentes ressources (documents, vidéos, webinaires et tutoriels).

Service d'assistance technique – Paiements mondiaux pour entreprise – Du lundi au vendredi, de 8 h à 20 h (HE).

- Numéro sans frais en Amérique du Nord : 1-800-265-5613
- Région de Toronto : 1-416-288-4600
- Pour le service en français : 1-800-463-7777
- Courriel : <u>hd.ccebs@scotiabank.com</u>. Vous recevrez une réponse dans les 24 à 48 heures ouvrables.

Si vous avez des questions sur le contenu de ce guide, écrivez à **gbp.training@scotiabank.com** 

MD Marque déposée de La Banque de Nouvelle-Écosse.